## Bước 1

## Chọn menu **Nghĩa vụ thuế còn phải nộp** -> **LPTB phương tiện.** Hệ thống hiển thị màn hình tra cứu sổ thuế LPTB phương tiện theo điều kiện tìm kiếm là Mã hồ sơ.

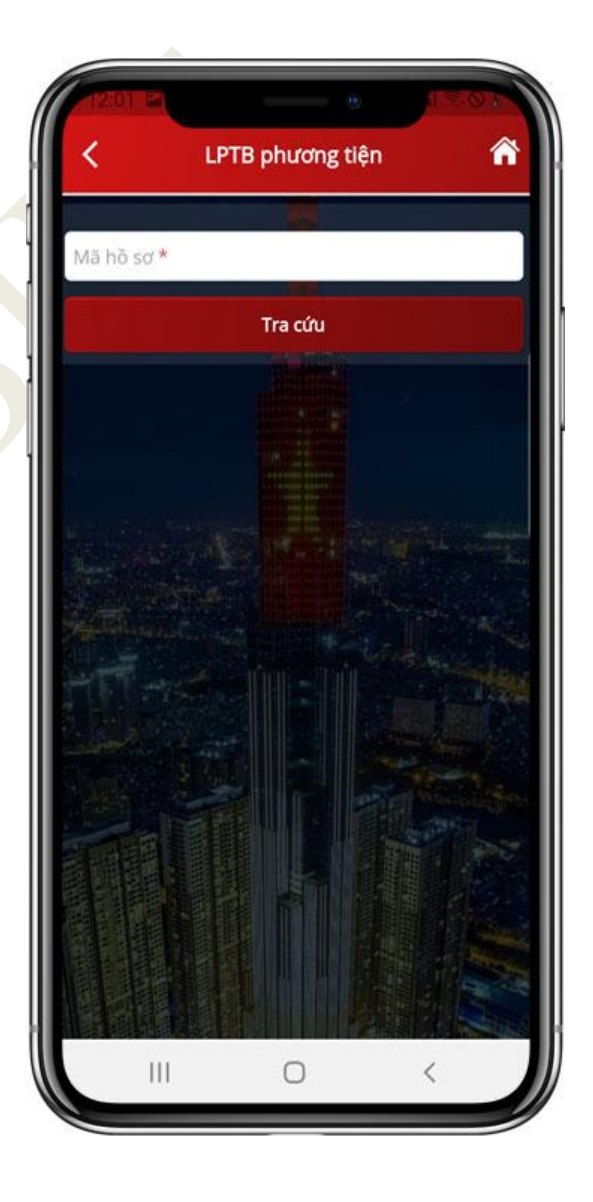

Hướng dẫn sử dụng eTax Mobile

## Bước 2

NSD nhập Mã hồ sơ, nhấn **Tra cứu**. Hệ thống hiển thị kết quả tìm kiếm thỏa mãn điều kiện tra cứu bao gồm các thông tin: Số thống báo/Quyết định của khoản nộp, Số tiền, Nội dung khoản nộp NSNN.

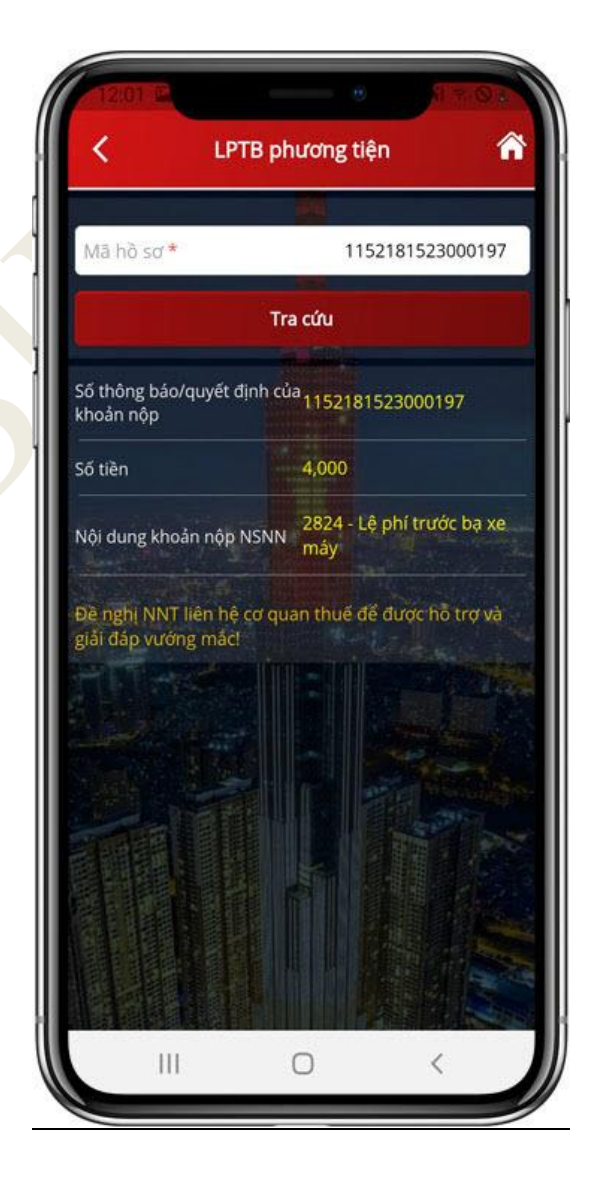